# <u>הודעה בדבר מלגות לימודים בסין מטעם ממשלת סין (באמצעות משרד הודעה בדבר מלגות לימודים בסין מטעם ממשלת סין (</u>

משרד החוץ הישראלי יסייע לממשלת סין גם השנה בהענקת חמש (5) מלגות לימודים בסין למועמדים מכל הארץ. <u>מלגות אלה מיועדות רק לתלמידים שסיימו</u> <u>את התואר הראשון ובידם תואר בוגר.</u>

פרטים בדבר אופי מלגות ממשלת סין ניתן למצוא באתר שגרירות סין בארץ:

/http://il.china-embassy.org/eng

המבקשים להגיש מועמדותם למלגת לימודים בסין מטעם ממשלת סין מתבקשים להגיש המסמכים הבאים:

- 1. הטפסים המצ"ב.
- 2. קורות חיים מעודכנים.
- 3. גיליונות ציונים של כל תקופות הלימודים.
  - 4. הוכחה על סיום התואר הראשון.
- 5. מכתב הצהרת כוונות (באנגלית), המפרט את מטרת הלימודים בסין.
  - 6. שני (2) מכתבי המלצה.
  - 7. מילוי טופס מקוון (ראה הסבר בהמשך).

את המסמכים האלה, אנא שלחו בדואר ל:

לירון דנון- רמ"ד מלגות, קשתו"ם, משרד החוץ

קריית הלאום, שד' יצחק רבין 9 ירושלים 91035

או הביאו אישית ללירון דנון, אגף קשתו"ם במשרד החוץ

## <u>עד ה- 10 במרץ 2014.</u>

<u>scholarship@mfa.gov.il</u> משרד החוץ - טלפון 02-5303549, דוא"ל

בהצלחה!

#### להלן הוראות למילוי טופס קבלה ממחושב של הועדה הסינית למלגות:

## 网上报名指南

### Instruction for Online Application for Studying in China

with 2013-2014 Chinese Government Scholarship

Step1: Visit http://laihua.csc.edu.cn.

The applicants should register for username and password before logging.

Step2: After logging on the system, Please read the "ONLINE APPLICATION GUIDANCE" and follow the steps.

Step3: Click the button "NEXT" and select the scholarship program you want to apply (please select The Chinese Government Scholarship program unless you may be applying for the other cooperation scholarship programs.)

Step4: Please note that the "AGENCY NO." is one of the most crucial part of your online application. It is listed in the first blank under the "PERSONNL DATA". (AGENCY NO.: 3761) Please make sure that you fill it correctly otherwise you will not able to continue your online application process.

Step5: Please fill out online application form truly, correctly and completely follow the steps listed on the left of the page.

Applicants are required to select their Disciplines before choosing their major, any inquiry about the disciplines and majors please refer to the Disciplines Index which could be downloaded from help.

Step6: Please review the application form after finish it and submit it online.

Step7: Please download the finished application form by click the button " DOWNLORD APPLICATION " and print out three copies.

Step8: Please prepare other supporting documents as required and send the full package of application documents to the dispatching authorities in duplicate.

I It is strongly recommended to use Internet Explorer (6.0 or 7.0) otherwise inconvenience may be caused by other browsers.

I Chinese and English are the only languages used in the online application